## iOS (iPad) 系統連線操作手冊

- 請先至<u>淡江軟體雲網站「使用申請</u>」申請使用服務,待收到開通通 知信函後即可使用(開通時間約30分鐘)。
- 2. 安裝 Horizon Client 程式(若已安裝請跳至3):

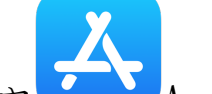

- (1) 點選裝置內 App Store
- (2)進入後搜尋「Omnissa Horizon Client」後,點「取得」,並等
  待安裝完成。
- 3. 連線淡江軟體雲
  - (1) 點選裝置中 Horizon 圖示。
  - (2) 第一次登入時需輸入伺服器位址「softcloud.tku.edu.tw」後 選「連線」,下次登入時則直接登入「softcloud.tku.edu.tw」
     即可。
  - (3) 輸入使用者名稱/密碼後選「登入」:

使用者名稱依身分別為「學號」或「教職員工編號」, 密碼為單一登 入密碼。

(4) 點選要登入之主機。

| ◀ App Store 下午2:55 10月18日 週一 | 000                                                                                                    |        |
|------------------------------|----------------------------------------------------------------------------------------------------|--------|
| 登出                           | 全部                                                                                                    |        |
| Win10 English                | 王和<br>Win10 桌面 Win10 编圖                                                                                                    |        |
|                              |                                                                                                    |        |
| 00 全部                        | ☆ 我的最愛   谷子 我的最爱  谷子 設  谷子 設  谷子 設  谷子 設  谷子 設  谷子 設  谷子 設  谷子 設  谷子 設  谷子 設  谷子 会  名  名 | 定 ② 說明 |

(5) 首次登入約需等候2分鐘,登入成功後即可開始使用軟體雲的

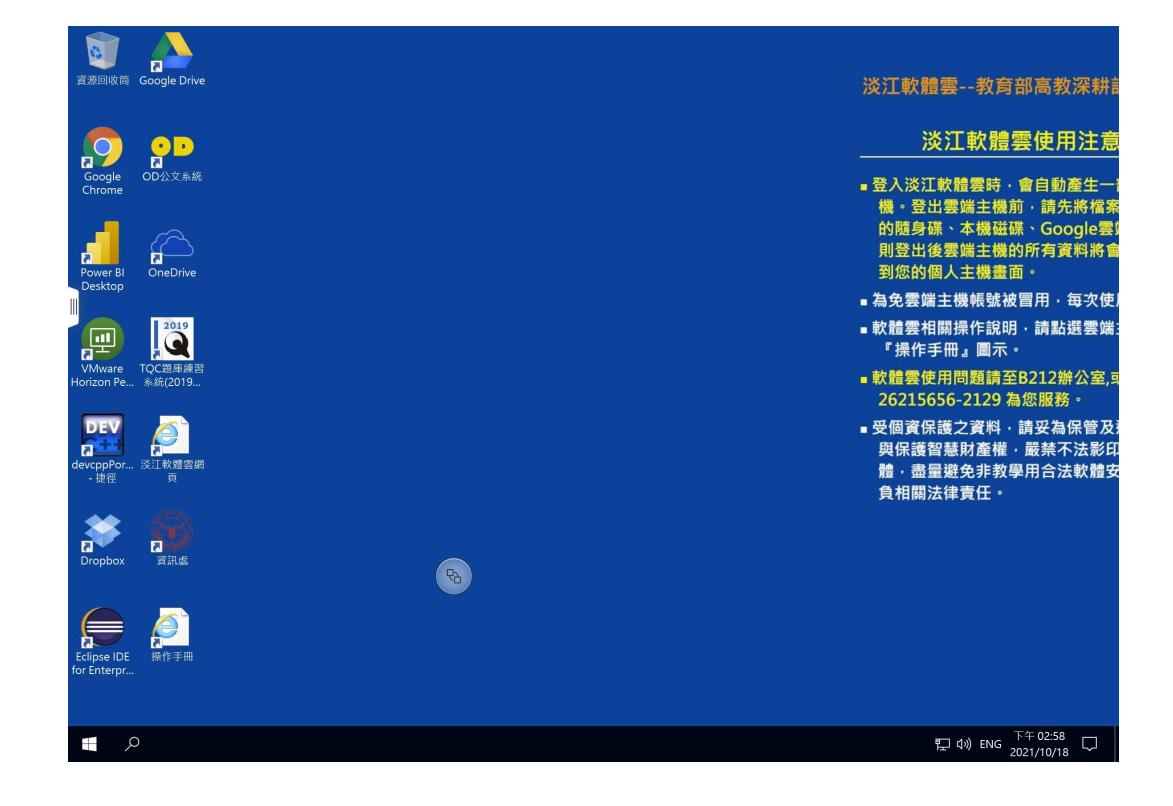

服務。

4. 要登出時,選擇畫面中「圓球」,待其彈出其它控制項,再按「插頭」,

選擇「是」即可中斷連線登出。

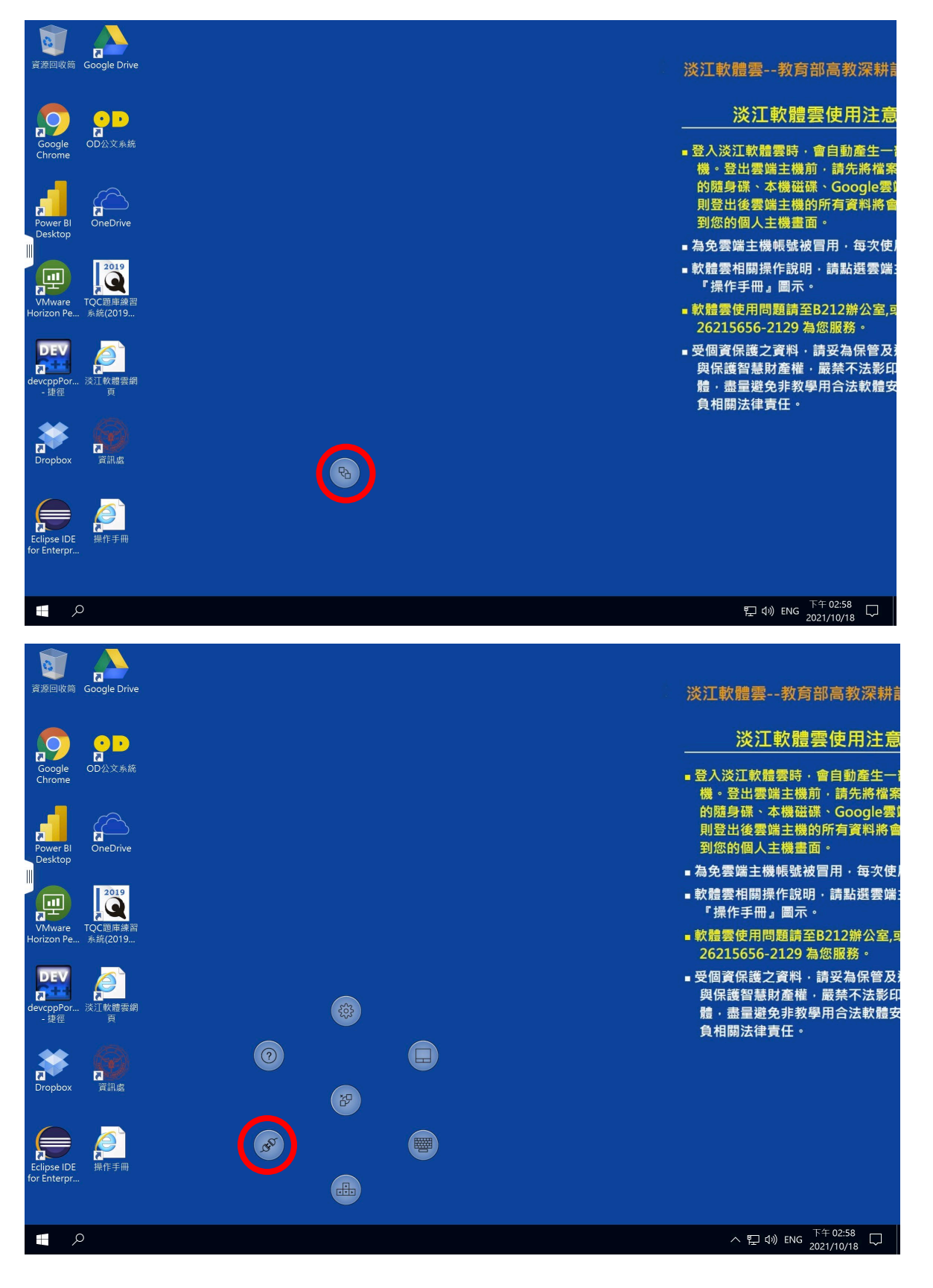

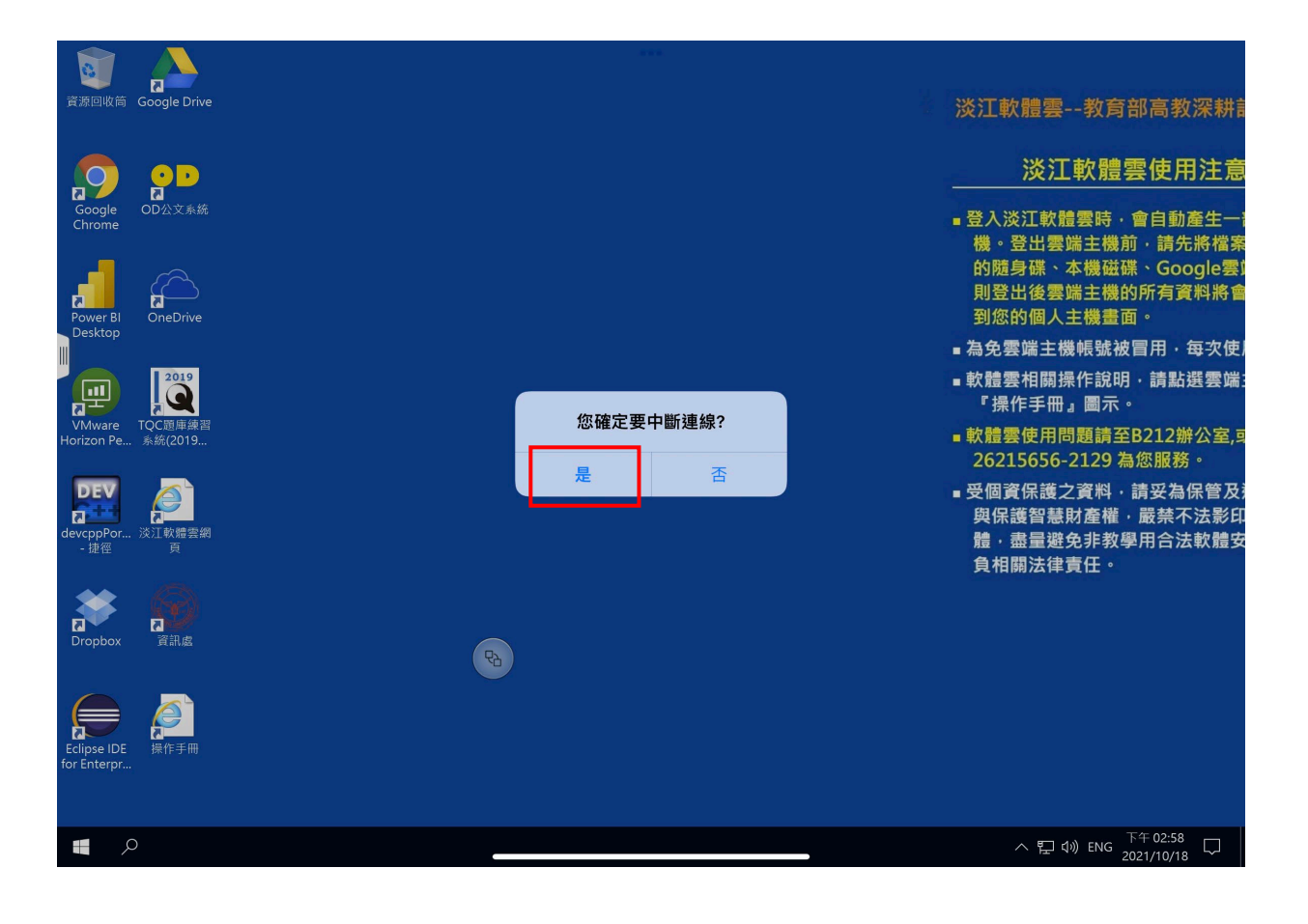